# Azure Access

## Windows よりAzureにログオンする方法

1. rdpファイルによるログオン

## RDPファイルによるログオン

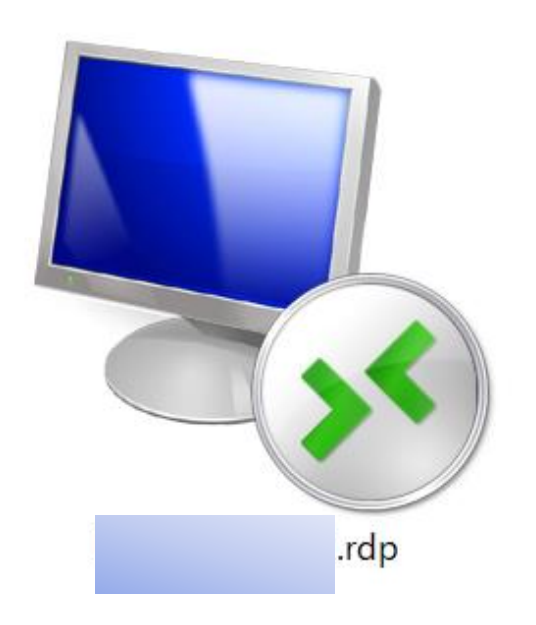

送付された rdpファイル

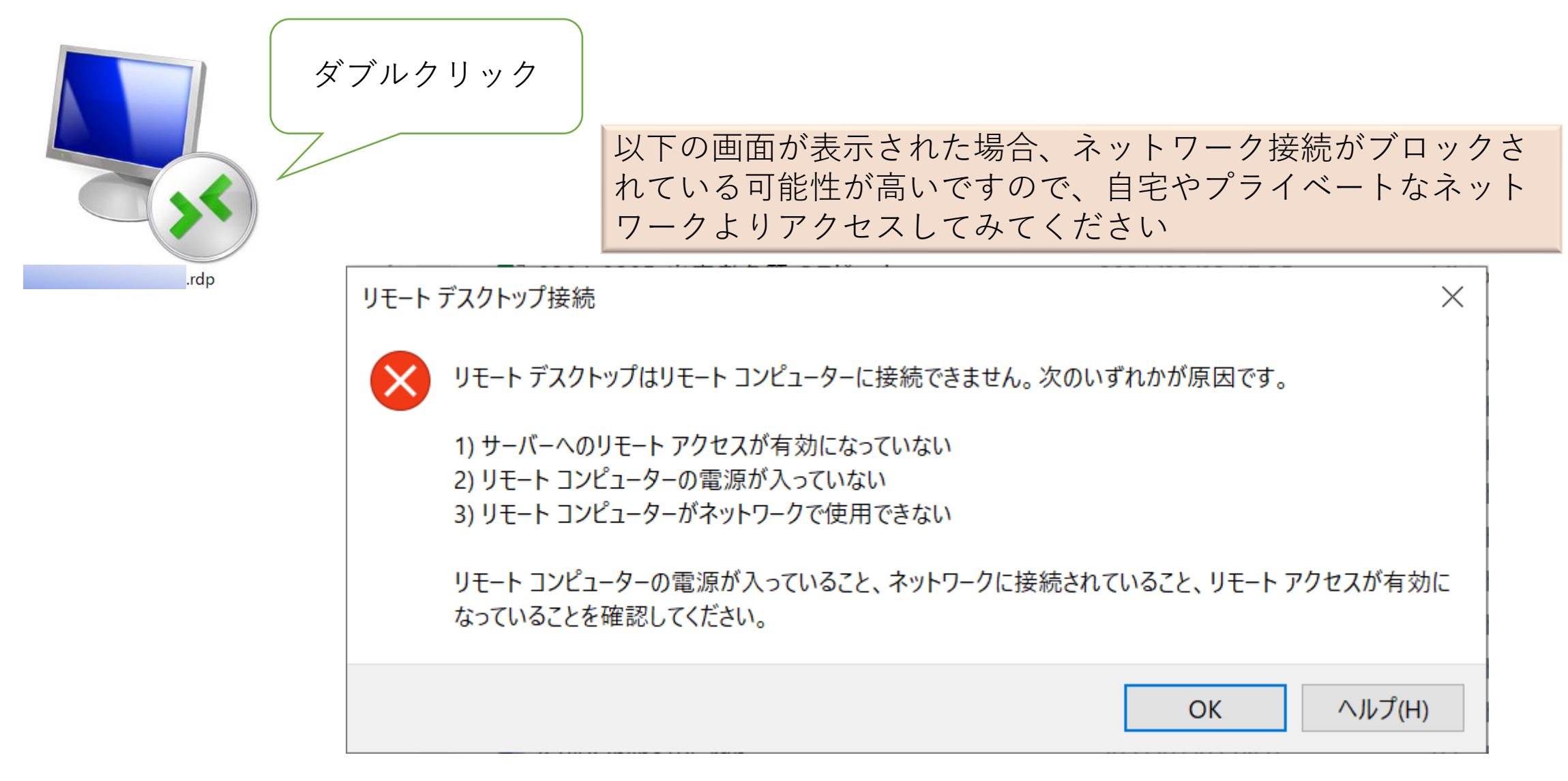

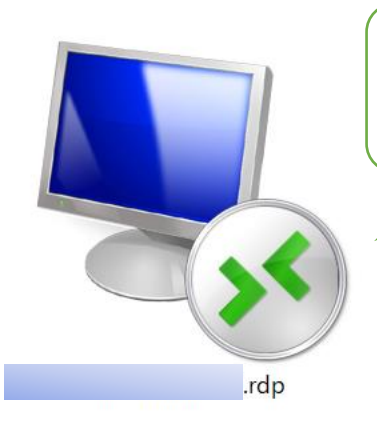

ダブルクリック

🔩 リモート デスクトップ接続

 $\times$ 

このリモート接続の発行元を識別できません。接続しますか?

このリモート接続によりローカルコンピューターまたはリモートコンピューターに問題が起きる可能性があります。接続 元がわかっているか、またはこの接続を以前も使用したことがある場合のみ接続してください。

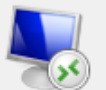

発行元: 不明な発行元 種類: リモート デスクトップ接続 接続 リモート コンピューター: IP address このコンピューターへの接続について今後確認しない(0) 詳細の表示(D) 接続(N) キャンセル(C)

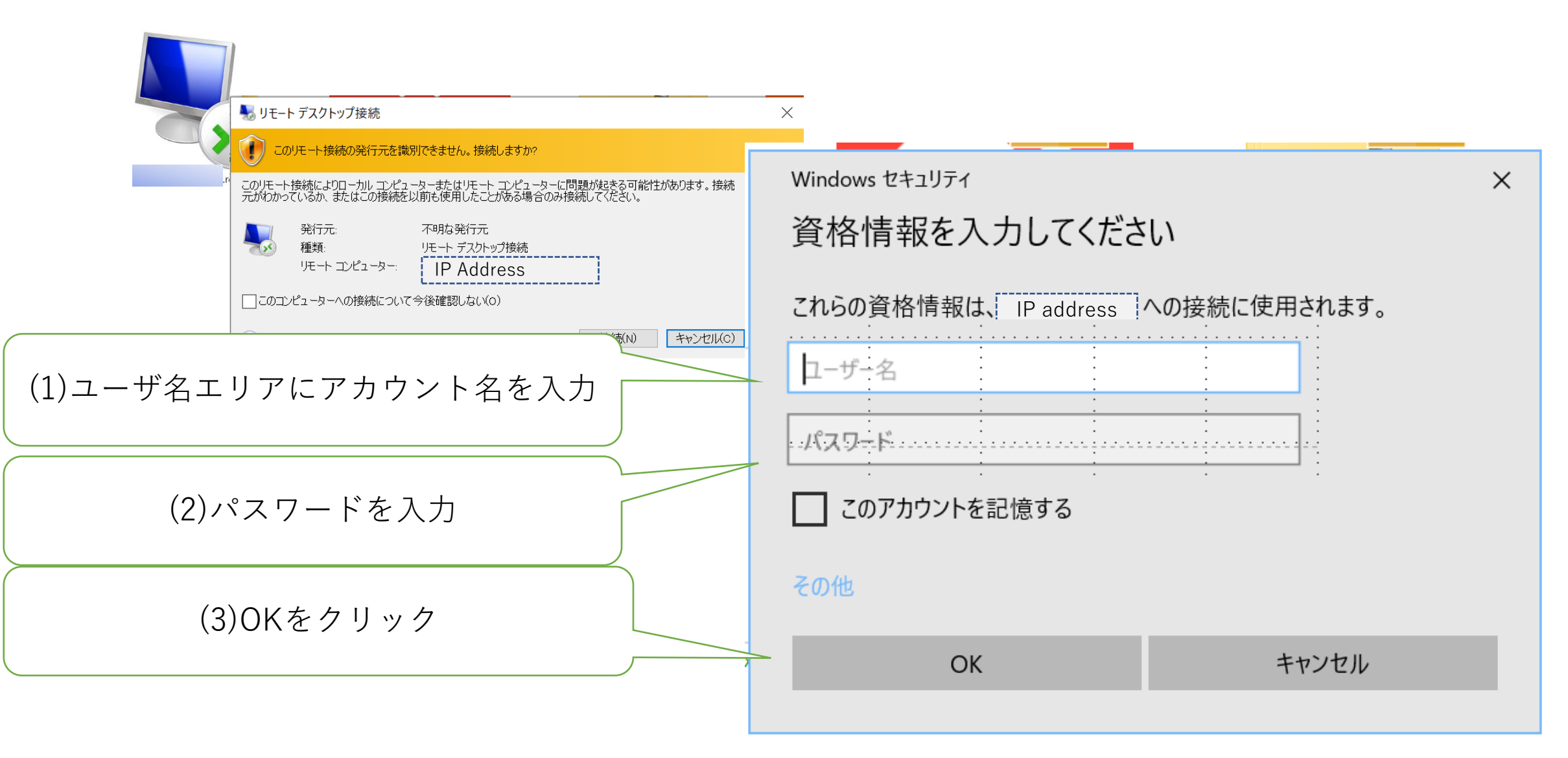

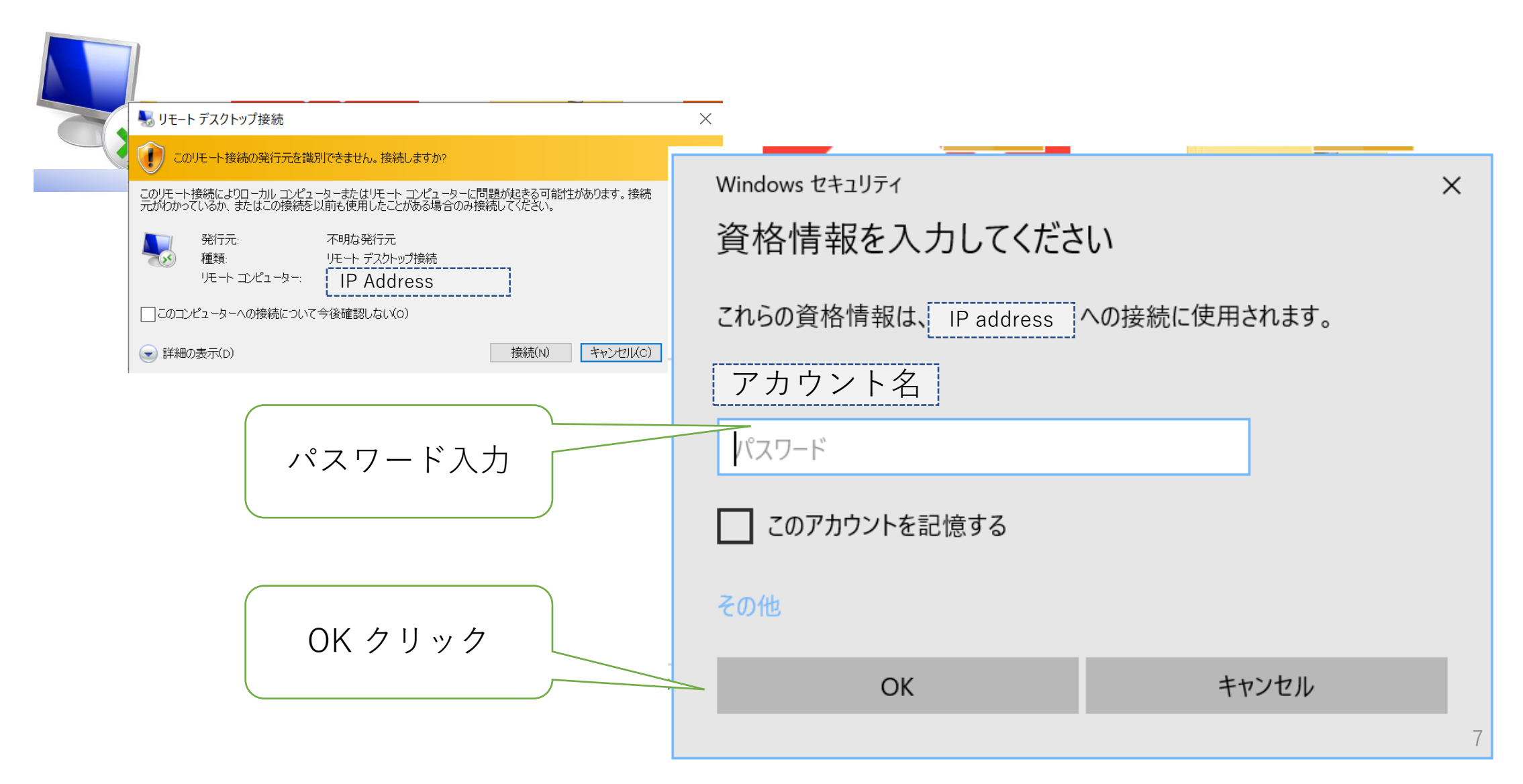

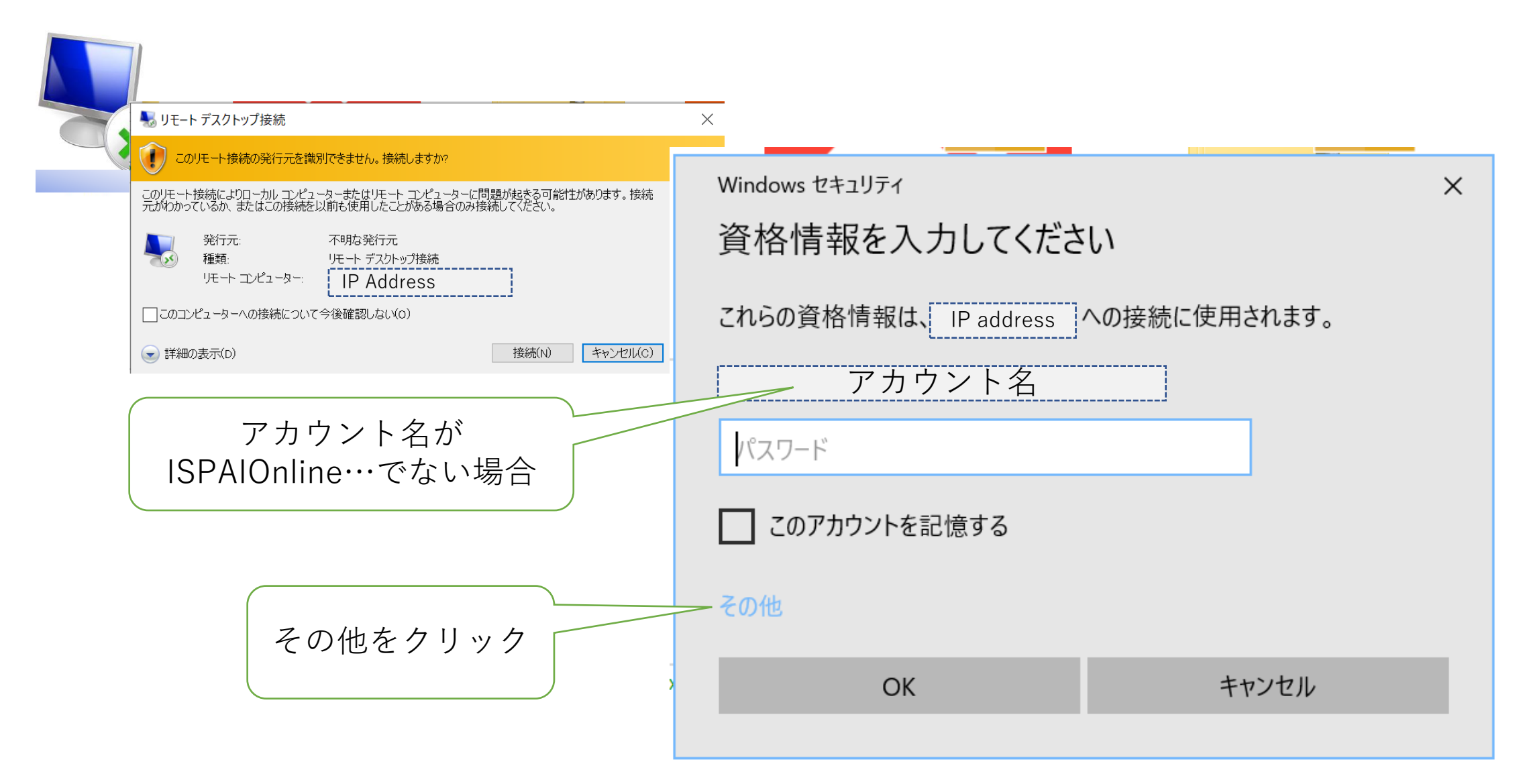

|                       | Windows セキュリティ×資格情報を入力してください      |
|-----------------------|-----------------------------------|
| qbr.                  | これらの資格情報は、 IP address の接続に使用されます。 |
| (2)ユーザ名エリアにアカウント名を入力  | ー<br>レーザー名<br>パスワード               |
| (3)パスワードを入力し、OKをクリック  | □ このアカウントを記憶する                    |
|                       | その他                               |
|                       | アカウント名     アカウント名                 |
|                       | 8 別のアカウントを使用する                    |
| (1) 別のアカウントを使用するをクリック | OK キャンセル                          |

|                 | ▶ リモート デスクトップ接続 ×                                                                                                    |                                                                                                    |                                                                                                    |                  |
|-----------------|----------------------------------------------------------------------------------------------------|----------------------------------------------------------------------------------------------------|----------------------------------------------------------------------------------------------------|------------------|
|                 |                                                                                                    |                                                                                                    | ・ このリモート コンピューターの ID を識別できません。 接続しますか?                                                                               |                  |
| ISPAIOnline002. | このリモート接続の発行元を識別できません。<br>サモート接続によりローカルコンピューターまたはリモー<br>がわかっているか、またはこの接続を以前も使用した。<br>発行元: 不明な発行う<br>種類: リモートニアスク<br>リモートコンピューター: IP addres<br>このコンピューターへの接続について今後確認しない<br>詳細の表示(D) | Windows セキュリティ<br>資格情報を入力してください<br>これらの資格情報は、 IP address への接続に使用され<br>アカウント名<br>パスワード<br>このアカウントを記憶する<br>その他 | リモート コンピューターは、セキュリティ証明書に問題があったため認証されませんでした。<br>続行すると安全でない可能性があります。<br>証明書の名前<br>・・・・・・・・・・・・・・・・・・・・・・・・・・・・・・・・・・・・ |                  |
|                 |                                                                                                    | ОК <b>‡</b> т>-                                                                                              | <ul> <li></li></ul>                                                                                                  | い」を<br>ノック<br>10 |

# この画面が表示されれば「接続完了」です

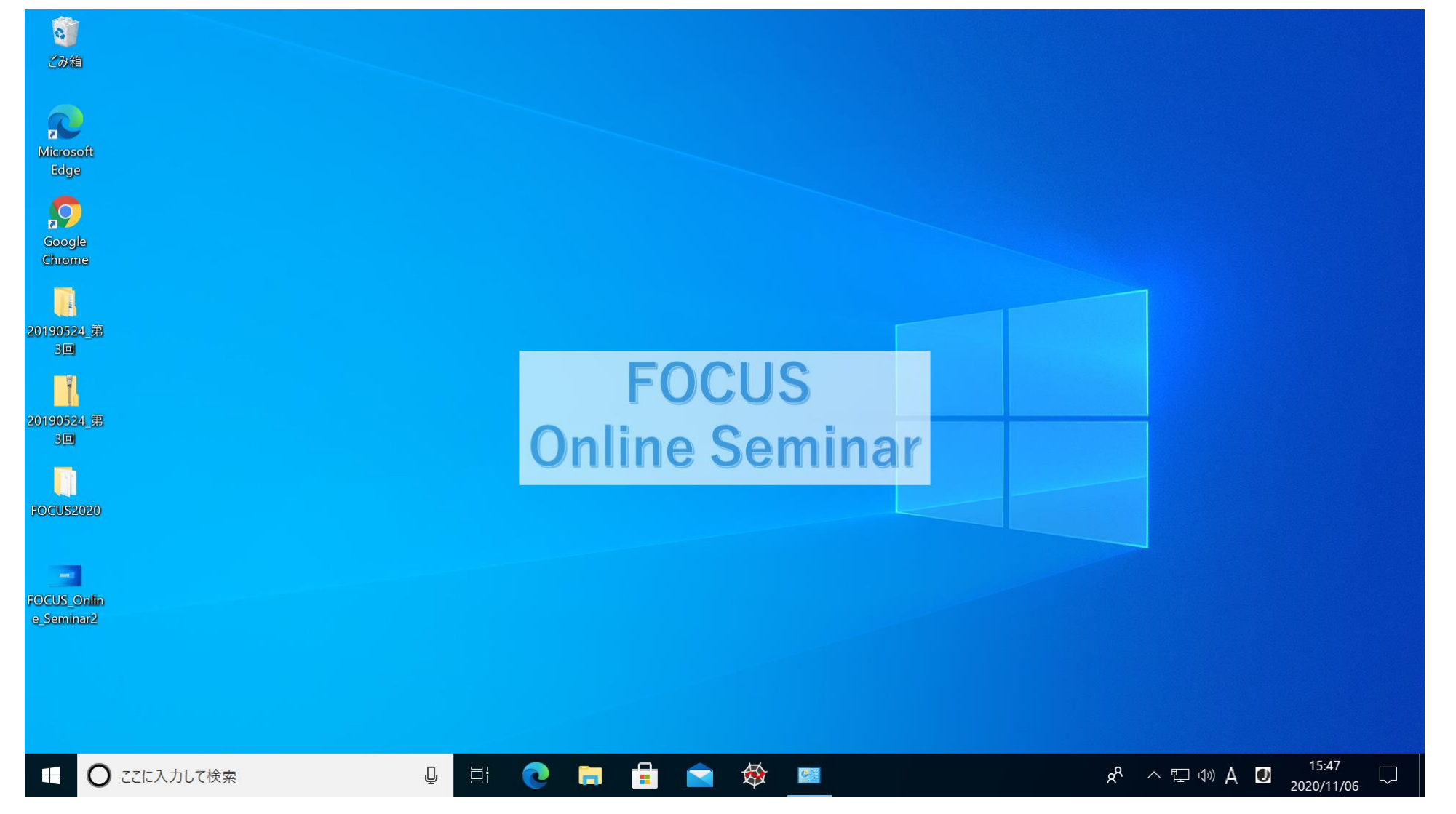

#### 接続を切断します

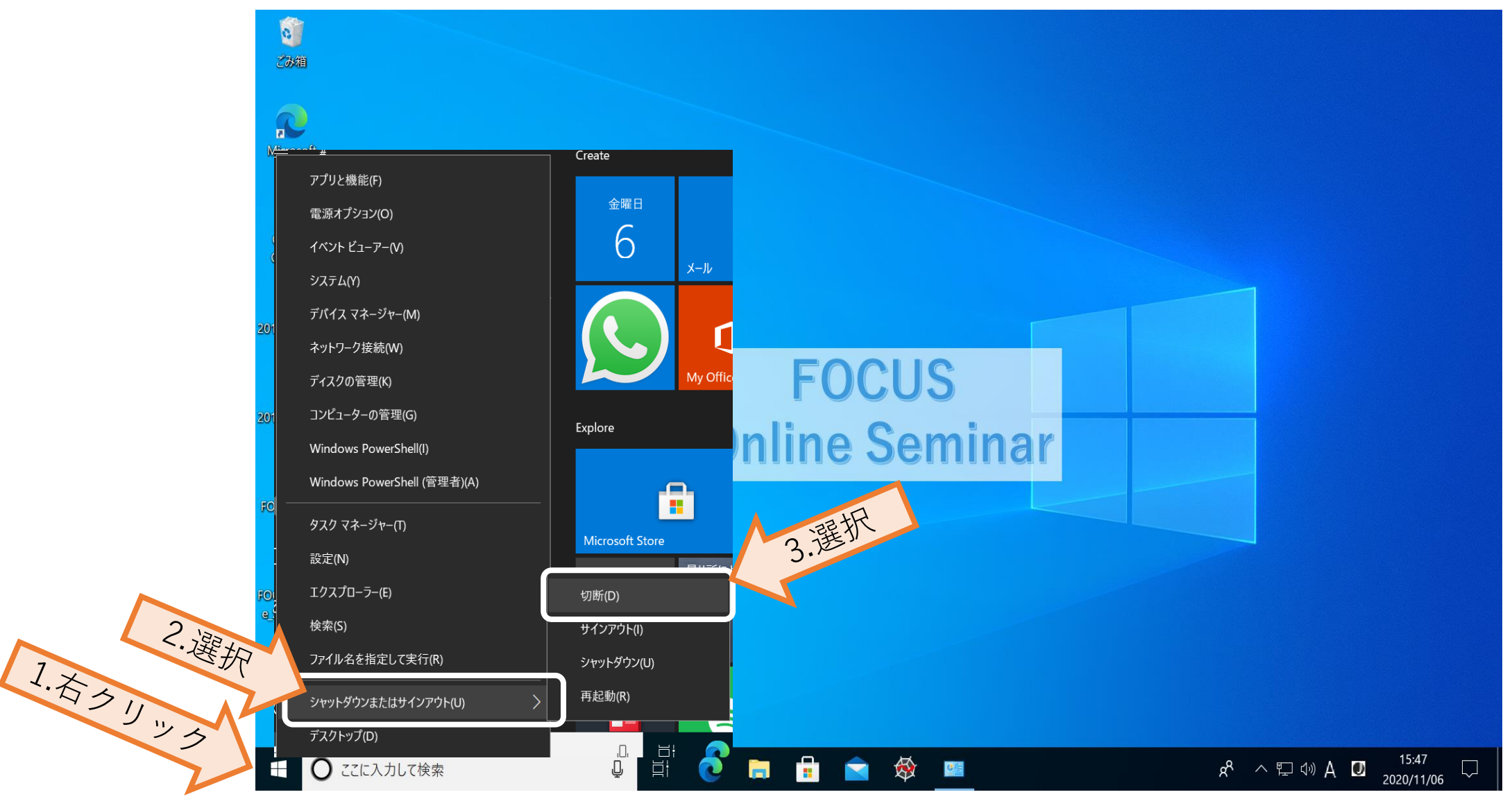